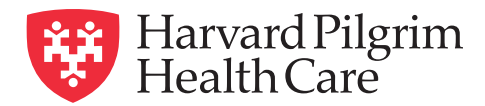

## Changing your PCP in your member account

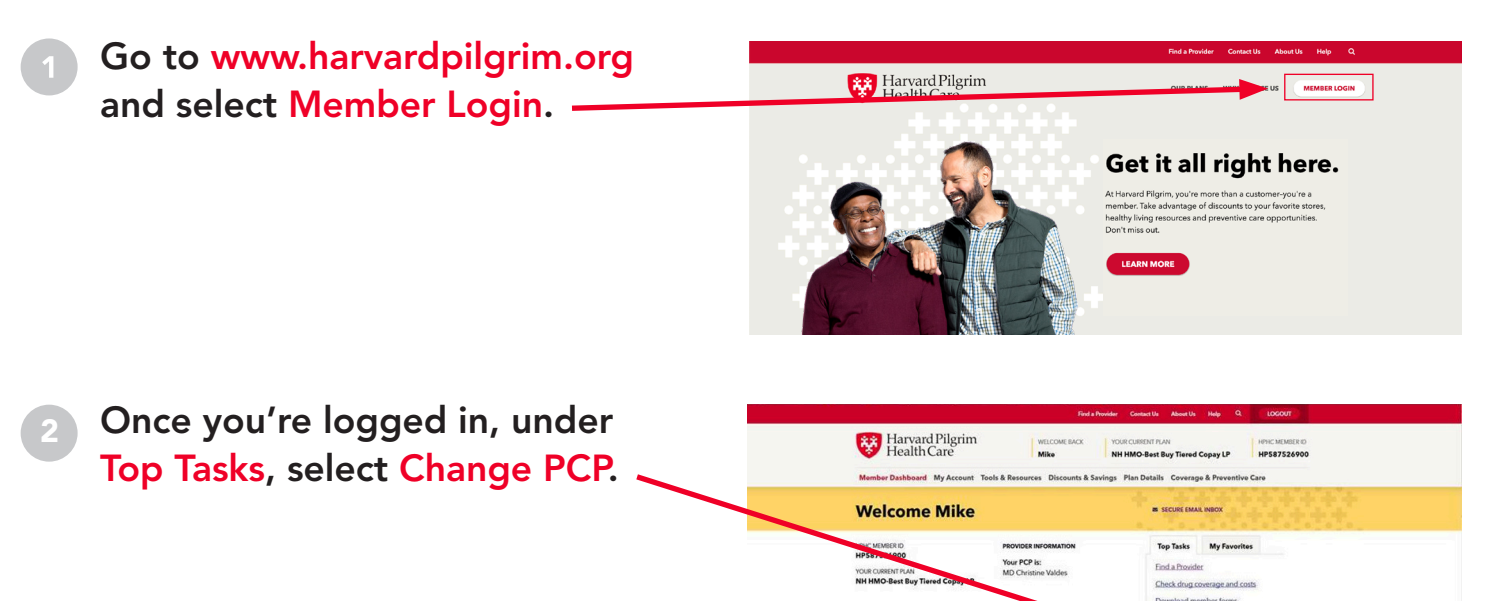

Harvard Pilgrim Health Care

rt a PCP

Click the Change PCP button next to the member whose PCP you want to change.

Note: If a member is viewing the PCP for a family member 18 or over, you will see "PCP on file".

## 2 more steps on the back

.....

## If you don't have a member account, it's easy to set one up.

- Go to www.harvardpilgrim.org and select Member Login.
- Under "Member? Register now!" select "Create a secure account".
- Choose a way to identify yourself either by your Social Security number or your Harvard Pilgrim ID number.
- Enter the required information, and then type a username and password to activate your account.

Note: To create an account using the Harvard Pilgrim ID number identification option, select the "Request an activation code" link. Accounts are available to members 13 years and older.

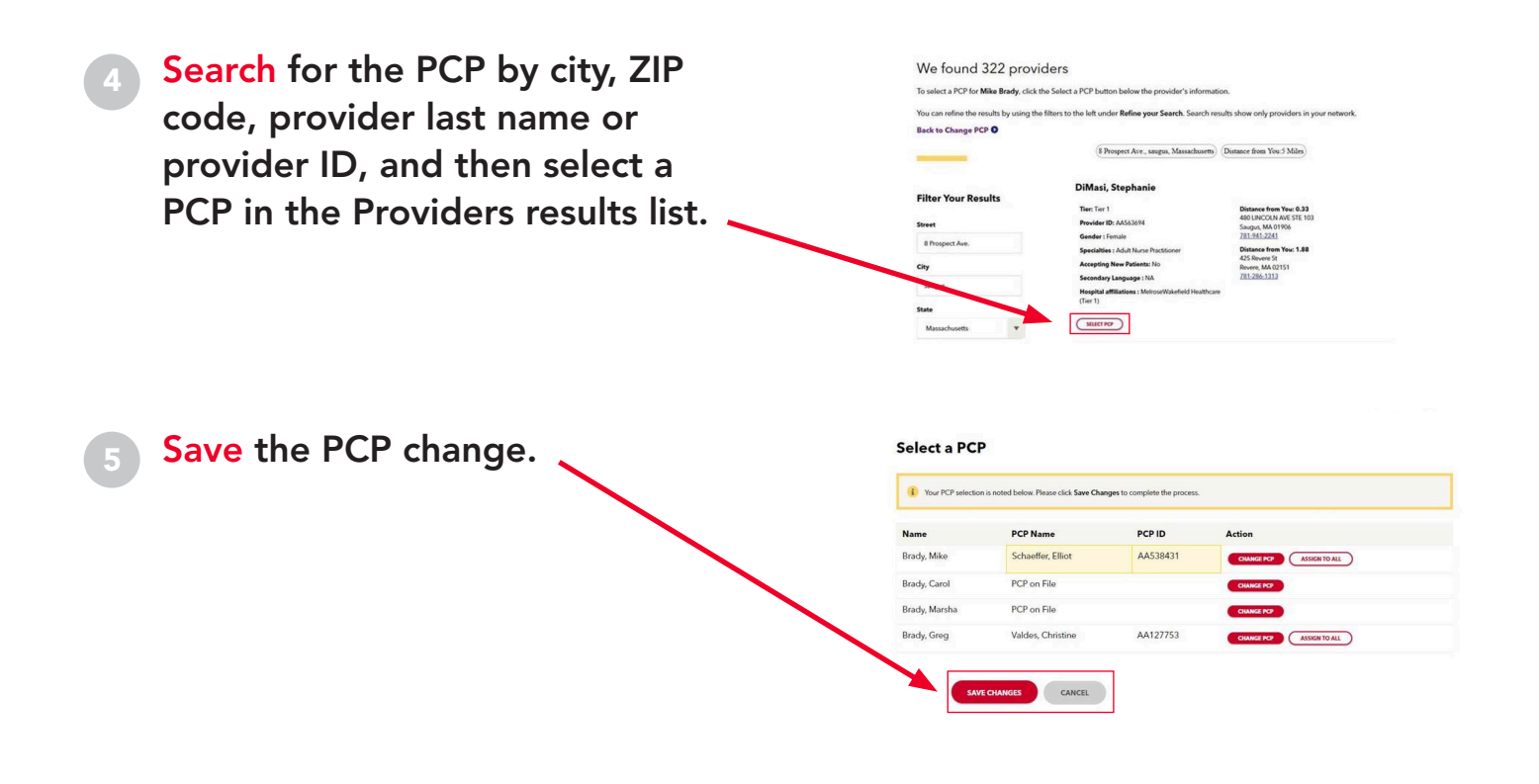

## What else can you do with your member account?

- Check your benefits, plan details and deductible status.
- Order an ID card or save a digital copy of your ID card.
- View or print your Activity Summary, an easy-to-understand report of recent claims and cost sharing.
- Review your Personal Health Record, which includes your medication and claims history, visit summaries, illnesses/conditions and more.